## Configurazione di ora e formato data su un Cisco IP Phone serie 8800 multipiattaforma

## Obiettivo

Lo scopo di questo articolo è quello di mostrarti come configurare il formato di data e ora sul tuo Cisco IP Phone serie 8800.

Dispositivi interessati | Versione firmware

• Serie 8800 | 11.0.1 (scarica la versione più recente)

## Configura formato data e ora

Passaggio 1. Sul tuo telefono IP, premi il pulsante Applications .

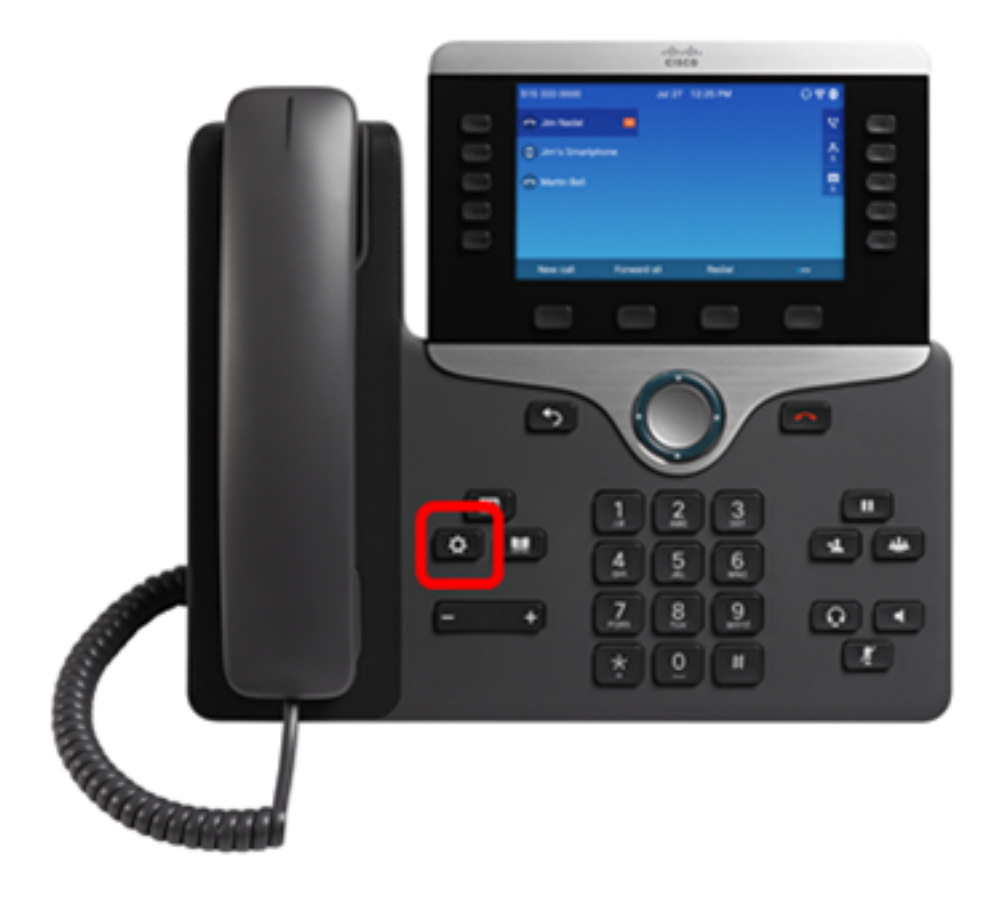

Passaggio 2. Utilizzando il pulsante del cluster **Select**. di navigazione, passare a **Amministrazione periferica** e premere il tasto softkey **Select**.

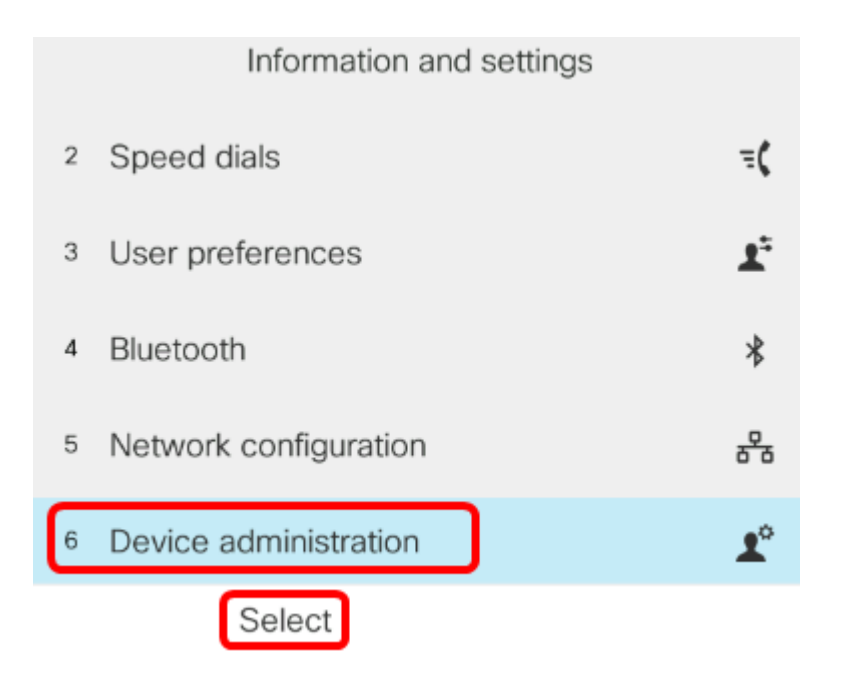

Passaggio 3. Passare a **Data/ora** e premere il tasto software **Select**.

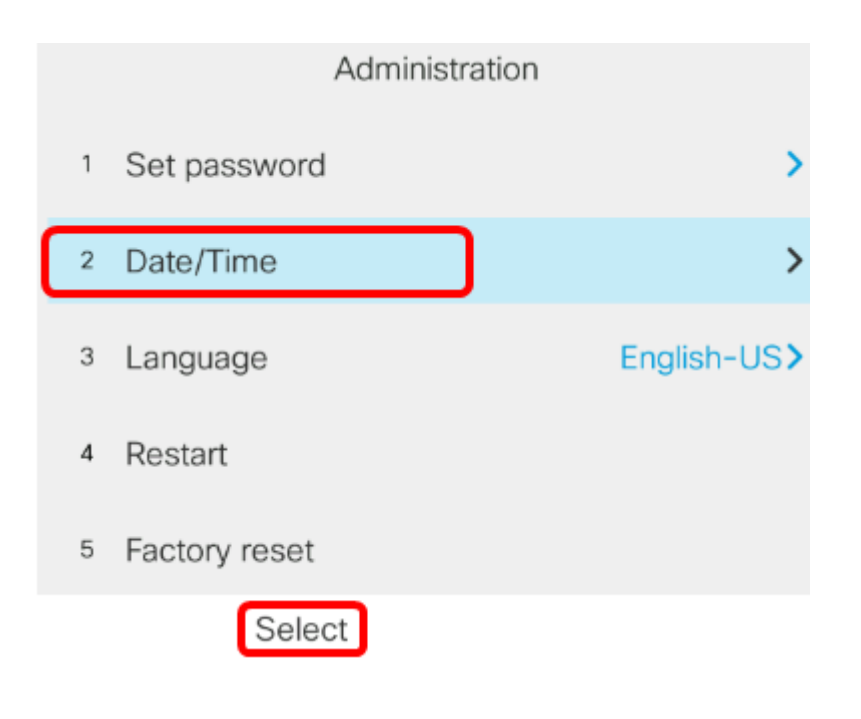

Passaggio 4. Passare al **formato Ora** e premere la freccia destra sul pulsante del cluster di navigazione per selezionare il formato 12 o 24 ore.

- 12 ore Imposta il formato dell'ora su 12 ore a partire dalla mezzanotte fino alle 23.59 e dalle 23.00 alle 23.59.
- 24 ore Imposta il formato dell'ora su 24 ore a partire dalle 00.00 (mezzanotte) fino alle 23.59 (23.59).

| Time settings             |                  |
|---------------------------|------------------|
| Daylight saving           | On               |
| NTP server 1              |                  |
| NTP server 2              |                  |
| Set current time manually | >                |
| Time format               | 12hr <b>&gt;</b> |

Nota: Nell'esempio viene scelto il formato 12hr.

Passaggio 5. Premere il pulsante di spostamento verso il basso del cluster was per passare al **formato data**.

| Time settings             |                  |
|---------------------------|------------------|
| NTP server 1              |                  |
| NTP server 2              |                  |
| Set current time manually | >                |
| Time format               | 12hr <b>&gt;</b> |
| Date format               | day/month>       |

Passaggio 6. Premere il pulsante destro del cluster di navigazione per selezionare il formato giorno/mese o mese/giorno, quindi premere il tasto software **Set**.

- giorno/mese Imposta il giorno del mese che deve precedere il mese.
- mese/giorno imposta il mese in modo che preceda il giorno del mese.

| Time settings             |                  |  |
|---------------------------|------------------|--|
| NTP server 1              |                  |  |
| NTP server 2              |                  |  |
| Set current time manually | >                |  |
| Time format               | 12hr <b>&gt;</b> |  |
| Date format               | month/day>       |  |
| Set                       |                  |  |

Nota: Nell'esempio viene scelto il formato mese/giorno.

Passaggio 7. Premere il pulsante Indietro per tornare alla modalità Standby. La data e l'ora verranno visualizzate nel formato corretto impostato.

Jul 13 12:03 AM

A questo punto, il formato della data e dell'ora deve essere stato configurato correttamente su Cisco IP Phone serie 8800.

Qui è disponibile un video relativo a questo articolo...

Fare clic qui per visualizzare altre Tech Talks di Cisco